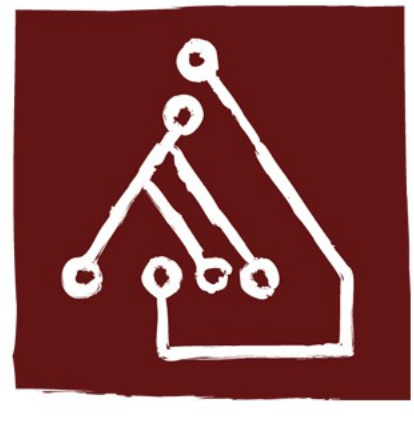

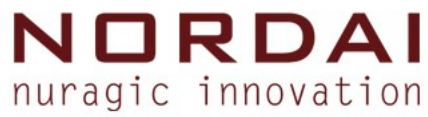

# GIS - corso base

#### Corso base sul GIS opensource, i Sistemi Informativi Territoriali e la pianificazione partecipata.

#### Irene Oppo

Responsabile trattamento del dato geografico

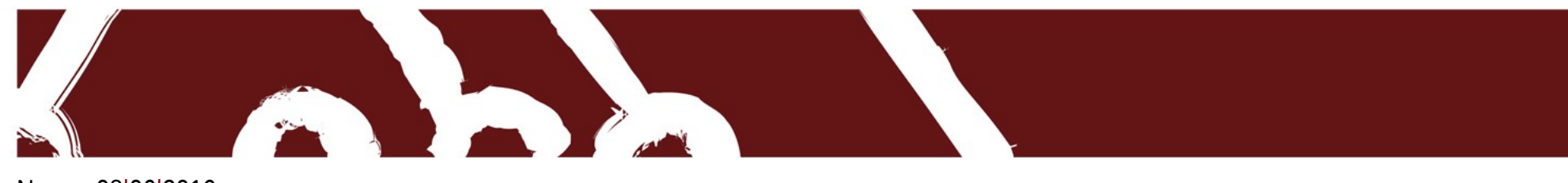

Nuoro, 08 06 2016

# Sistemi di riferimento (Sardegna)

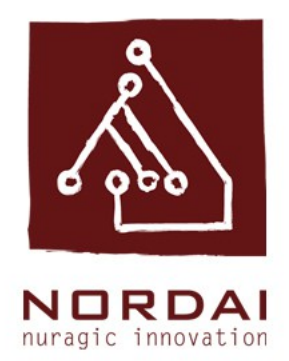

Fra i sistemi di riferimento più usati ci sono:

- WGS 84 / UTM zone 32N (codice EPSG: 32632)
- Monte Mario / Italy zone 1 (codice EPSG: 3003)
- WGS 84 / Pseudo Mercator (codice EPSG: 3857)

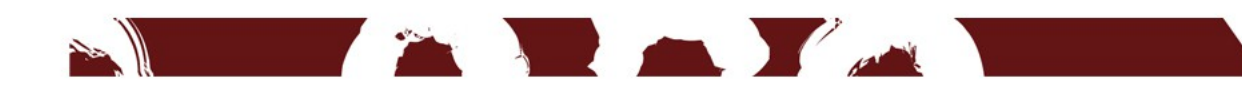

#### Impostazioni generali

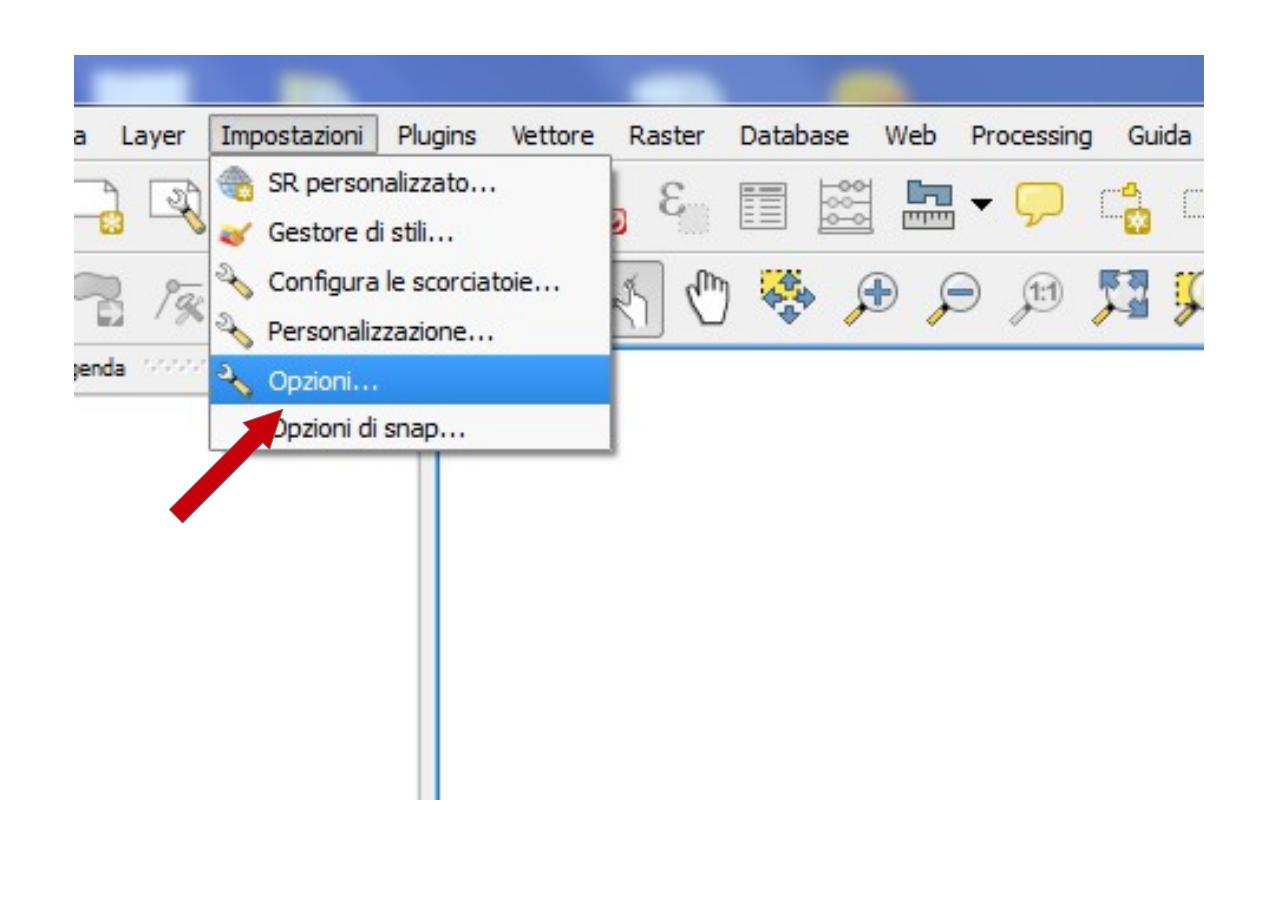

Le impostazioni generali scelte, verranno riproposte in tutti i nuovi progetti Qgis che verranno creati.

Scegliere il percorso Impostazioni → Opzioni → SR

#### **Opzioni SR (Sistema di Riferimento)**

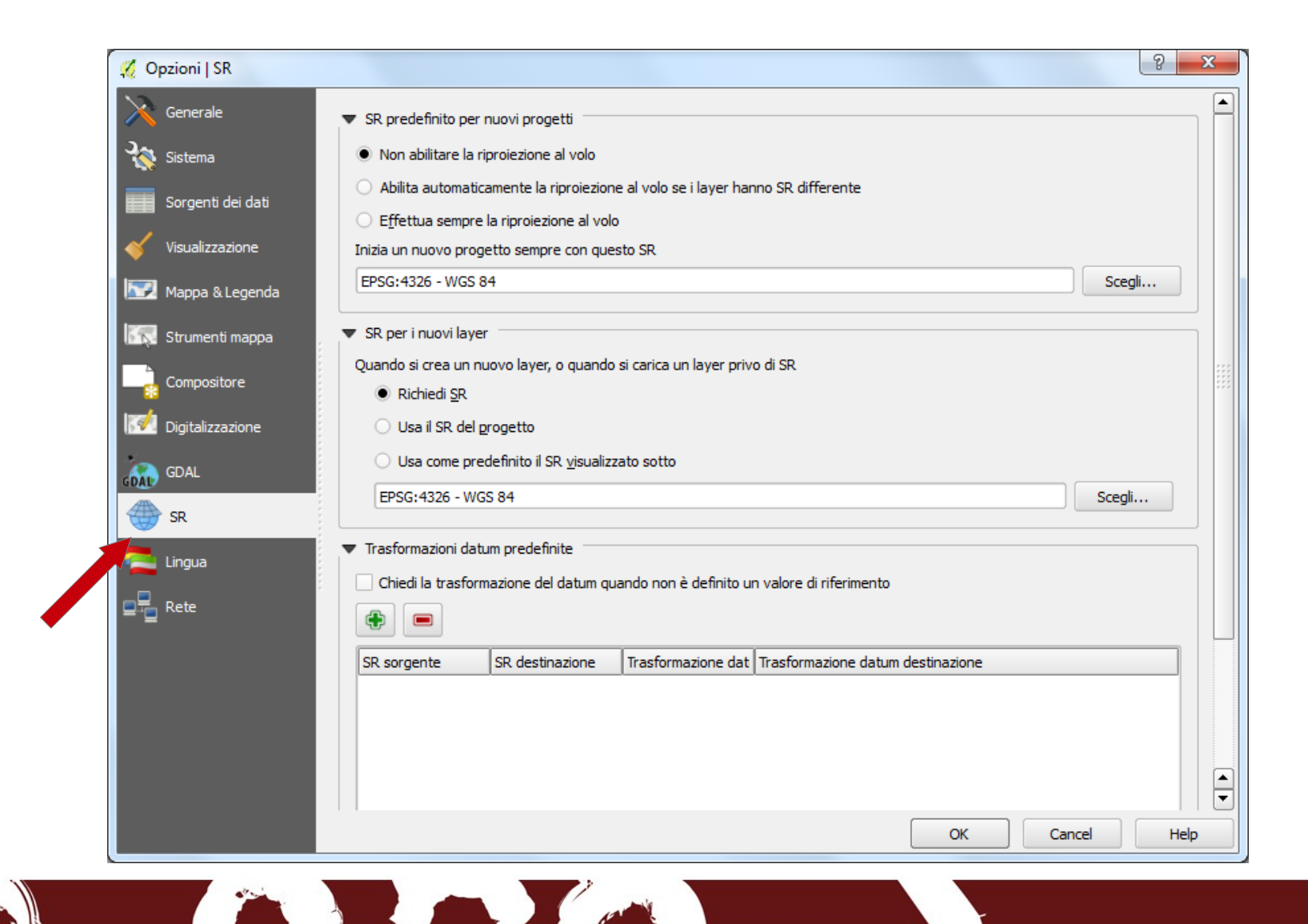

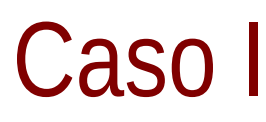

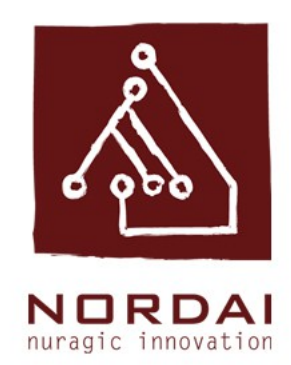

| 🔏 Opzioni   SR    | 8 ×                                                                                                    |   |  |  |  |
|-------------------|----------------------------------------------------------------------------------------------------|---|--|--|--|
| 🔀 Generale        | ▼ SR predefinito per nuovi progetti                                                                                        |   |  |  |  |
| 💸 Sistema         | Non abilitare la riproiezione al volo                                                                                      |   |  |  |  |
| Sorgenti dei dati | Abilita automaticamente la riproiezione al volo se i layer hanno SR differente     Effettua sempre la riproiezione al volo |   |  |  |  |
| Visualizzazion    | Inizia un nuovo progetto sempre con questo SR                                                                              |   |  |  |  |
| Mappa & Legenda   | EPSG:4326 - WGS 84 Scegli                                                                                                  |   |  |  |  |
| Strumenti mappa   | ▼ SR per i nuovi layer                                                                                                    |   |  |  |  |
| Compositore       | Quando si crea un nuovo layer, o quando si carica un layer privo di SR                                                     |   |  |  |  |
|                   | Richiedi <u>S</u> R                                                                                                    |   |  |  |  |
| Migitalizzazione  | O Usa il SR del progetto                                                                                                   |   |  |  |  |
| GDAL              | GDAL Usa come predefinito il SR <u>vi</u> sualizzato sotto                                                                 |   |  |  |  |
| SR SR             | EPSG:4326 - WGS 84 Scegli                                                                                                  |   |  |  |  |
| a Lingua          | ▼ Trasformazioni datum predefinite                                                                                         |   |  |  |  |
|                   | Chiedi la trasformazione del datum quando non è definito un valore di riferimento                                          |   |  |  |  |
| E Rete            |                                                                                                    |   |  |  |  |
|                   | SR sorgente SR destinazione Trasformazione dat Trasformazione datum destinazione                                           |   |  |  |  |
|                   |                                                                                                    |   |  |  |  |
|                   |                                                                                                    |   |  |  |  |
|                   |                                                                                                    |   |  |  |  |
|                   |                                                                                                    |   |  |  |  |
|                   | OK Cancel Help                                                                                                    | 5 |  |  |  |

1) non abilitare la riproiezione al volo

2) Iniziare un progetto con sistema di riferimento EPSG:3003

3) creare un nuovo shape con sistema di riferimento EPSG:3003

#### Selezione SR

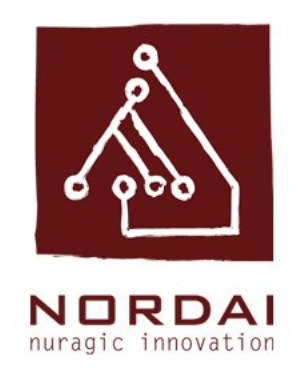

|                | di riferimento usati di recente                          |                    |                   |
|----------------|----------------------------------------------------------|--------------------|-------------------|
| Sistem         | a di Riferimento                                         | ID dell'autorità   |                   |
| * SR g         | enerato (+proj=merc +lon_0=0 +k=1 +x_0=0 +y_0=0 +a=63    | USER: 100001       |                   |
| * SR g         | enerato (+proj=tmerc +lat_0=0 +lon_0=-3.45233333 +k=0.99 | USER: 100000       |                   |
| NGS /.         | 2 / UTM zone 32N                                         | EPSG:32232         |                   |
| NGS 8          | 4 / Pseudo Mercator                                      | EPSG:3857          |                   |
| NGS 8          | 4                                                        | EPSG:4326          |                   |
| NGS 8          | 4 / UTM zone 32N                                         | EPSG:32632         |                   |
| 1onte          | Mario / Italy zone 1                                     | EPSG:3003          |                   |
| stemi o        | di riferimento mondiali                                  | Nascond            | i i SR sconsiglia |
| Sistem         | a di Riferimento                                         | ID dell'autorità   |                   |
|                | MOP86 (Apataki, Rapa, Hao) Tuamotu - UTM fuseau 6 Sud    | IGNF: APAT86UTM6S  |                   |
|                | MOP86 (Apataki, Rapa, Hao) Tuamotu - UTM fuseau 7 Sud    | IGNF: APAT86UTM7S  |                   |
|                | MOP90 (Tetiaroa) Iles de la Societe - UTM fuseau 6 Sud   | IGNF:MOP90UTM6S    |                   |
|                | MOP92 (Anaa) Tuamotu - UTM fuseau 6 Sud                  | IGNF:ANAA92UTM6S   |                   |
|                | Mare - Iles Loyaute - UTM fuseau 58 Sud                  | IGNF:MARE53UTM58S  | [                 |
|                | Martinique Fort-Desaix                                   | IGNF:MART38UTM20   |                   |
|                | Mayotte Combani                                          | IGNF:MAYO50UTM38S  |                   |
|                | Minna / Nigeria East Belt                                | EPSG:26393         |                   |
|                | Minna / Nigeria Mid Belt                                 | EPSG:26392         |                   |
|                | Minna / Nigeria West Belt                                | EPSG:26391         |                   |
|                | Monte Mario (Rome) / Italy zone 1 (deprecated)           | EPSG:26591         |                   |
|                | Monte Mario (Rome) / Italy zone 2 (deprecated)           | EPSG:26592         | ſ                 |
|                | ···· Monte Mario / Italy zone 1                          | EPSG:3003          |                   |
|                | ******<br>*****                                          |                    |                   |
|                |                                                          |                    |                   |
| R selez        | ionato: Monte Mario / Italy zone 1                       |                    |                   |
| Selez          | ionato: Monte Mario / Italy zone 1                       | allaa _iati        |                   |
| R selez +proj= | ionato: Monte Mario / Italy zone 1<br>                   | ellps=intl<br>defe |                   |

Per selezionare il sistema di riferimento desiderato digitare nella casella filtro il codice EPSG di riferimento:

- 3003
- 4326
- 3857

Verra visualizzato solo il codice inserito. Selezionarlo e cliccare su ok.

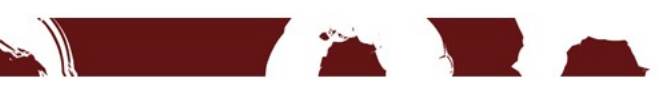

#### Caricare dati con diversi SR

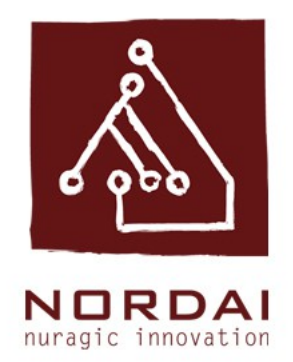

Caricando sulla mappa livelli cartografici contenenti le medesime geometrie ma georeferenziati con sistemi di riferimento differenti

Dati presenti in Esercitazione 3

- $\rightarrow$  limitiAmministrComunali\_GB
- $\rightarrow$  limitiAmministrComunali\_WGS84\_UTM32N
- $\rightarrow$  limitiAmministrComunali\_WGS84\_PM

le geometrie non si sovrappongono

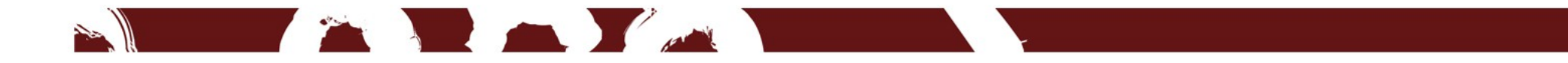

#### Visualizzazione diversi sistemi di riferimento

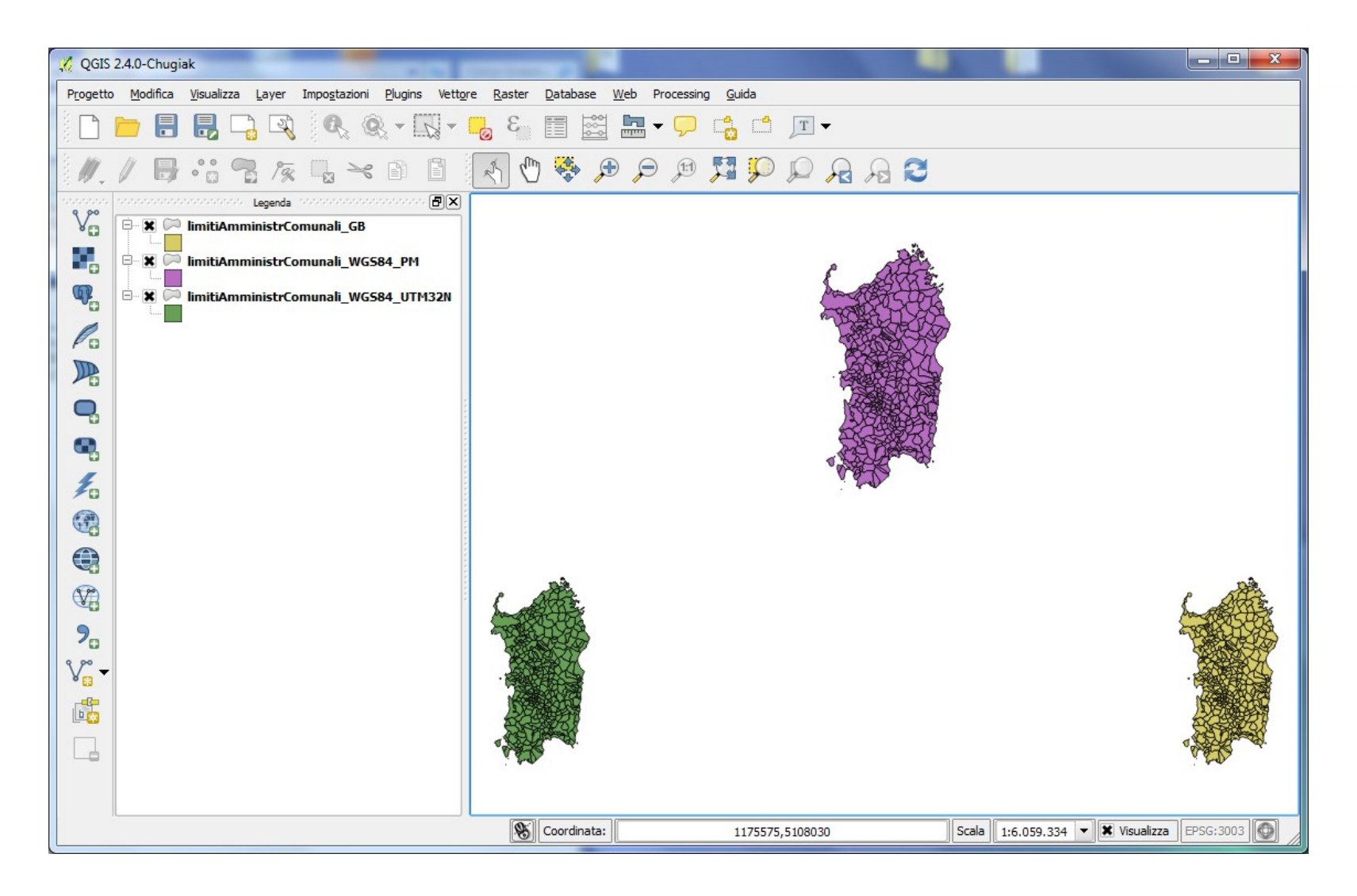

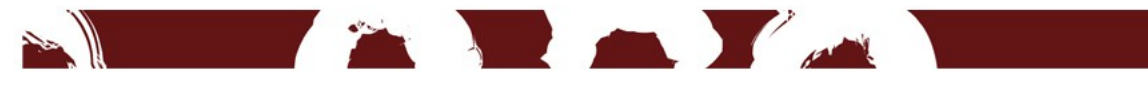

# Leggere il SR

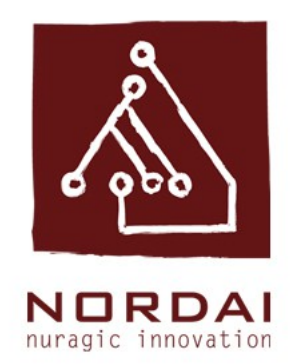

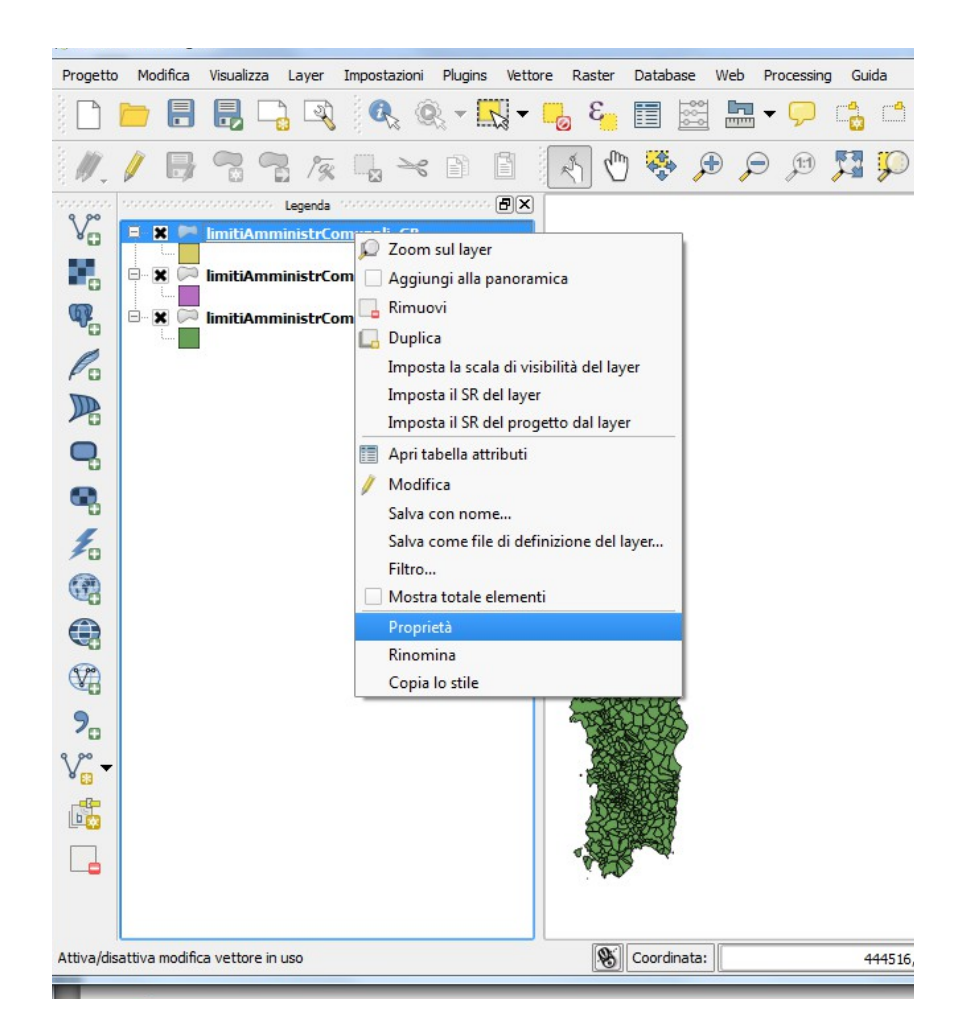

Per verificare il sistema di riferimento associato ad un layer fare un click destro sul nome e scegliere Progetto → Generale Si aprira la finestra di dialogo "Proprietà vettore"

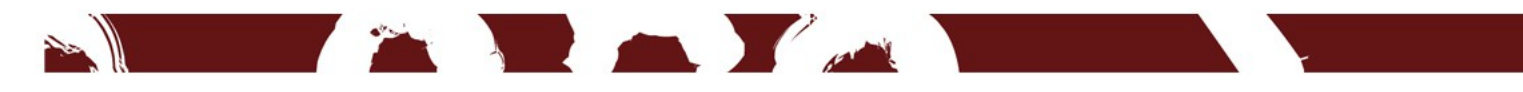

#### Caso II (riproiezione)

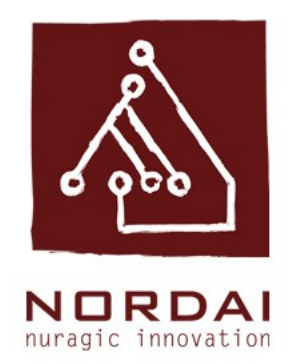

Non è possibile lavorare con dati visualizzati in differenti sistemi di riferimento perchè le geometrie non si sovrappongono e si perdono tutte le potenzialità di analisi del GIS.

E' necessario quindi riproiettare i livelli cartografici in un unico sistema di riferimento. La riproiezzione può essere effettuala:

- al volo (in sola visualizzazione, non modifica le proprieta del layer)
- creando un nuovo shape con un diverso sistema di riferimento

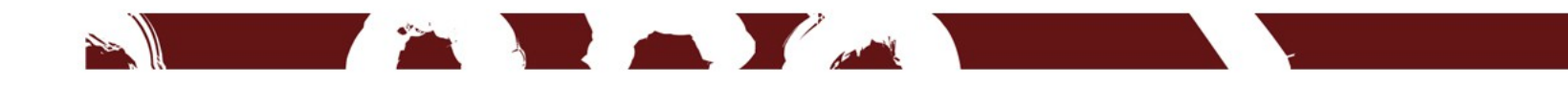

#### Riproiezione al volo

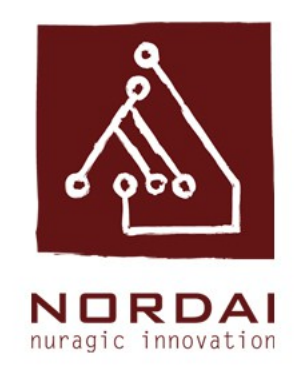

| <u>9</u> 2                     |             |            |       |           |         |
|--------------------------------|-------------|------------|-------|-----------|---------|
| Progetto                       | Modifica    | Visualizza | Layer | Impostazi | oni     |
| Nuovo                          |             |            | Ctr   | I+N       | դ       |
| 🚞 Apri                         |             |            | Ctr   | ·l+0      | 1       |
| Nuovo                          | da modello  | )          |       | ۲         | 0       |
| Apri re                        | centi       |            |       | ۲         | 0       |
| 🔡 Salva                        |             |            | Ctr   | l+S       | · . * . |
| 🗒 Salva (                      | Come        |            | Ctr   | l+Shift+S |         |
| 🚉 Salva d                      | come immag  | gine       |       |           |         |
| 🔰 Proprie                      | età progett | 0          | Ctr   | 1+Shift+P |         |
| 🕞 Nuova composizione di stampa |             |            | a Ctr | 1+P       |         |
| 🗟 Gestor                       | e di stampe | 2          |       |           |         |
| Stamp                          | e           |            |       | ۲         | _       |
| 🔟 Esci da                      | QGIS        |            | Ctr   | l+Q       |         |

Dopo aver scanciato tutti i layer dalla mappascegliere Progetto  $\rightarrow$  Proprietà del progetto  $\rightarrow$  SR  $\rightarrow$  Abilitare la riproiezione al volo

N.B. Cambia solo la visualizzazione su mappa, non si modificano i sistemi di coordinate dei layer

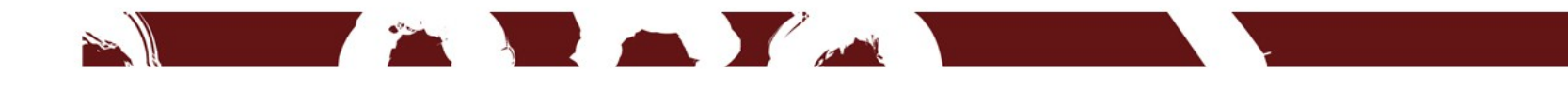

#### Abilitare la riproiezione

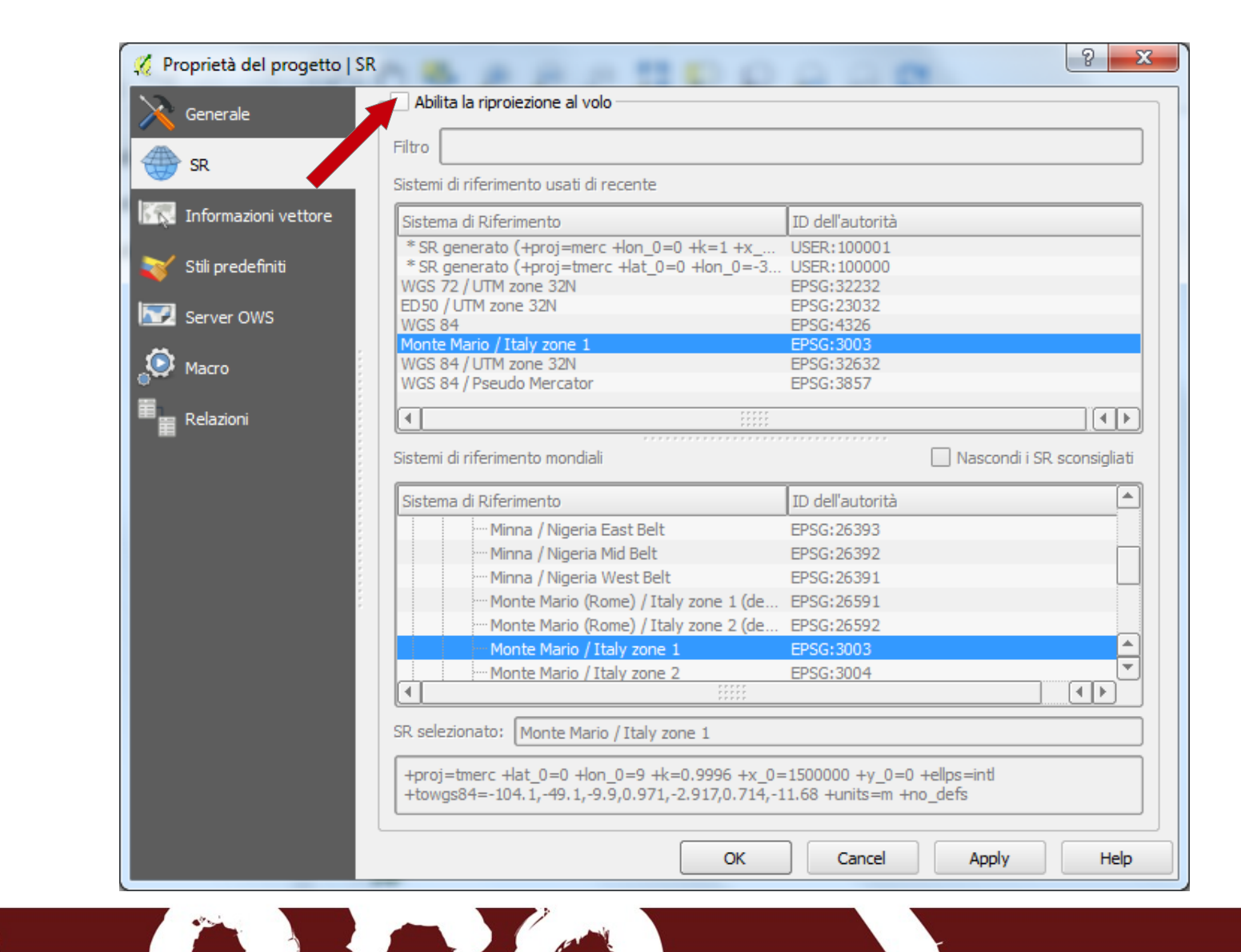

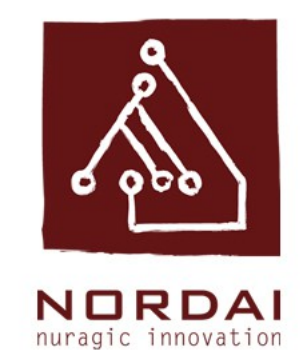

#### Riproiezione al volo in 3003

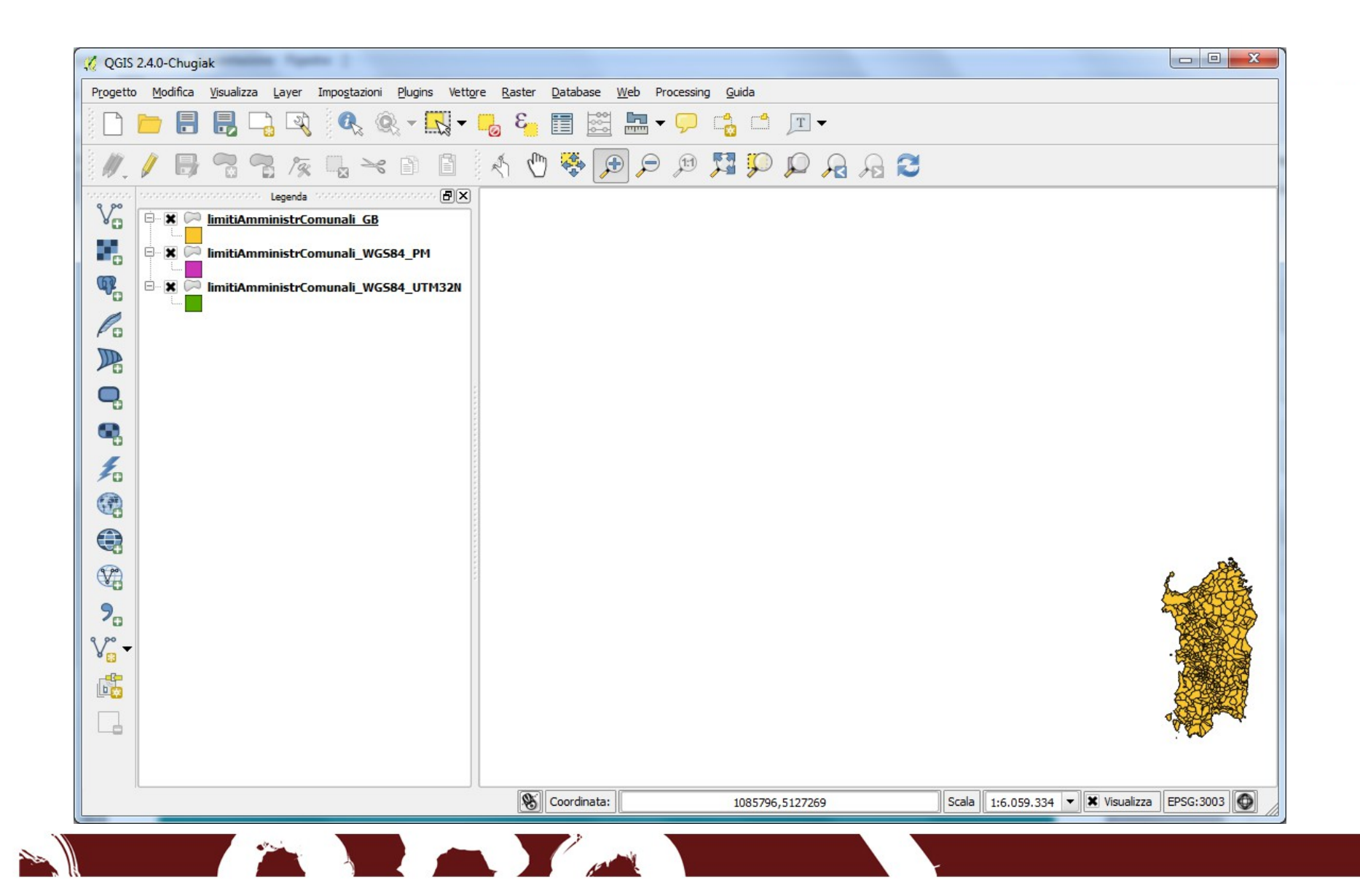

#### Modificare il SR

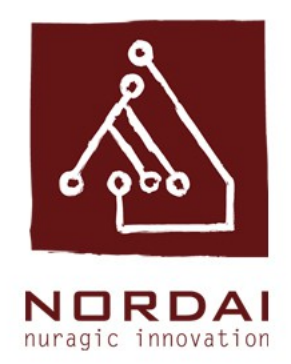

Disabilitando la riproiezione al volo le cartografie prima sovrapposte ritornano alla loro georeferenziazione originaria. Abilitando la riproiezione al volo è possibile cambiare il sistema di riferimento del progetto. Ad esempio è possibile passare al sistema WGS 84 / UTM32N impostando il codice EPSG 32632. Riabilitando la riproiezzione al volo le cartografie andranno tutte a sovrapposti sul sistema WGS 84/UTM32N

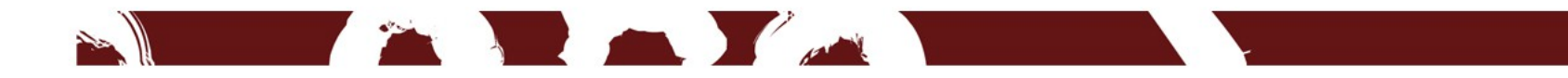

#### Selezionare un nuovo SR

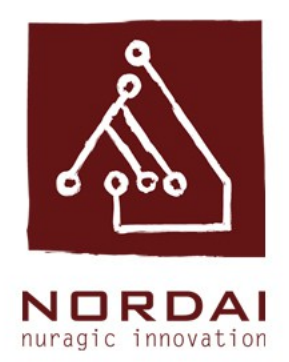

|                      | Proprietà del prog                                                                                                    | jetto ?                                                                                                    |  |  |
|----------------------|----------------------------------------------------------------------------------------------------|----------------------------------------------------------------------------------------------------|--|--|
| Generale             | Sistema di riferimento (SR)                                                                                                    |                                                                                                    |  |  |
| SR SR                | 511 2000                                                                                                    |                                                                                                    |  |  |
| Informazioni vettore | Filtro 3003<br>Siste di riferimento usati di recente                                                                                                    |                                                                                                    |  |  |
| 🥳 Stili predefiniti  | sistema di Riferimento                                                                                                    | ID dell'autorità                                                                                                    |  |  |
| Server OWS           | Monte Mario / Italy zone 1                                                                                                    | EPSG:3003                                                                                                    |  |  |
| Macro                |                                                                                                    |                                                                                                    |  |  |
|                      | •                                                                                                    |                                                                                                    |  |  |
|                      | Sistemi di riferimento mondiali                                                                                                    | Nascondi i SR sconsiglia                                                                                                    |  |  |
|                      |                                                                                                    |                                                                                                    |  |  |
|                      | Sistema di Riferimento                                                                                                    | ID dell'autorità                                                                                                    |  |  |
|                      | Sistema di Riferimento                                                                                                    | ID dell'autorità                                                                                                    |  |  |
|                      | Sistema di Riferimento<br>                                                                                                    | ID dell'autorità                                                                                                    |  |  |
|                      | Sistema di Riferimento<br>                                                                                                    | ID dell'autorità                                                                                                    |  |  |
|                      | Sistema di Riferimento<br>Transverse Mercator<br>Monte Mario / Italy zone 1<br>NAD_1983_HARN_StatePla<br>NAD_1983_StatePlane_Ner                                                                                                    | ID dell'autorità                                                                                                    |  |  |
|                      | Sistema di Riferimento<br>Transverse Mercator<br>Monte Mario / Italy zone 1<br>NAD_1983_HARN_StatePlane_Ner<br>NAD_1983_StatePlane_Ner                                                                                                    | ID dell'autorità                                                                                                    |  |  |
|                      | Sistema di Riferimento                                                                                                    | ID dell'autorità                                                                                                    |  |  |
|                      | Sistema di Riferimento<br>Transverse Mercator<br>Monte Mario / Italy zone 1<br>NAD_1983_HARN_StatePla<br>NAD_1983_StatePlane_Net<br>SR selezionato: Monte Mario / Italy zon<br>+proj=tmerc +lat_0=0 +lon_0=9 +k=( +towgs84=-104.1,-49.1,-9.9,0.971,-2 | ID dell'autorità         EPSG: 3003         ne_Ne         EPSG: 102314 <i>w_Mexi</i> EPSG: 102714         III         e 1         0.9996 +x_0=1500000 +y_0=0 +ellps=intl         .917,0.714,-11.68 +units=m +no_defs |  |  |

Dopo aver abilitato la "riproiezione al volo" impostare nel filtro il codice EPSG di interesse. Ad esempio 32632 selezionare il sistema di riferimento e scegliere ok

#### Riproiezione con nuovo SR

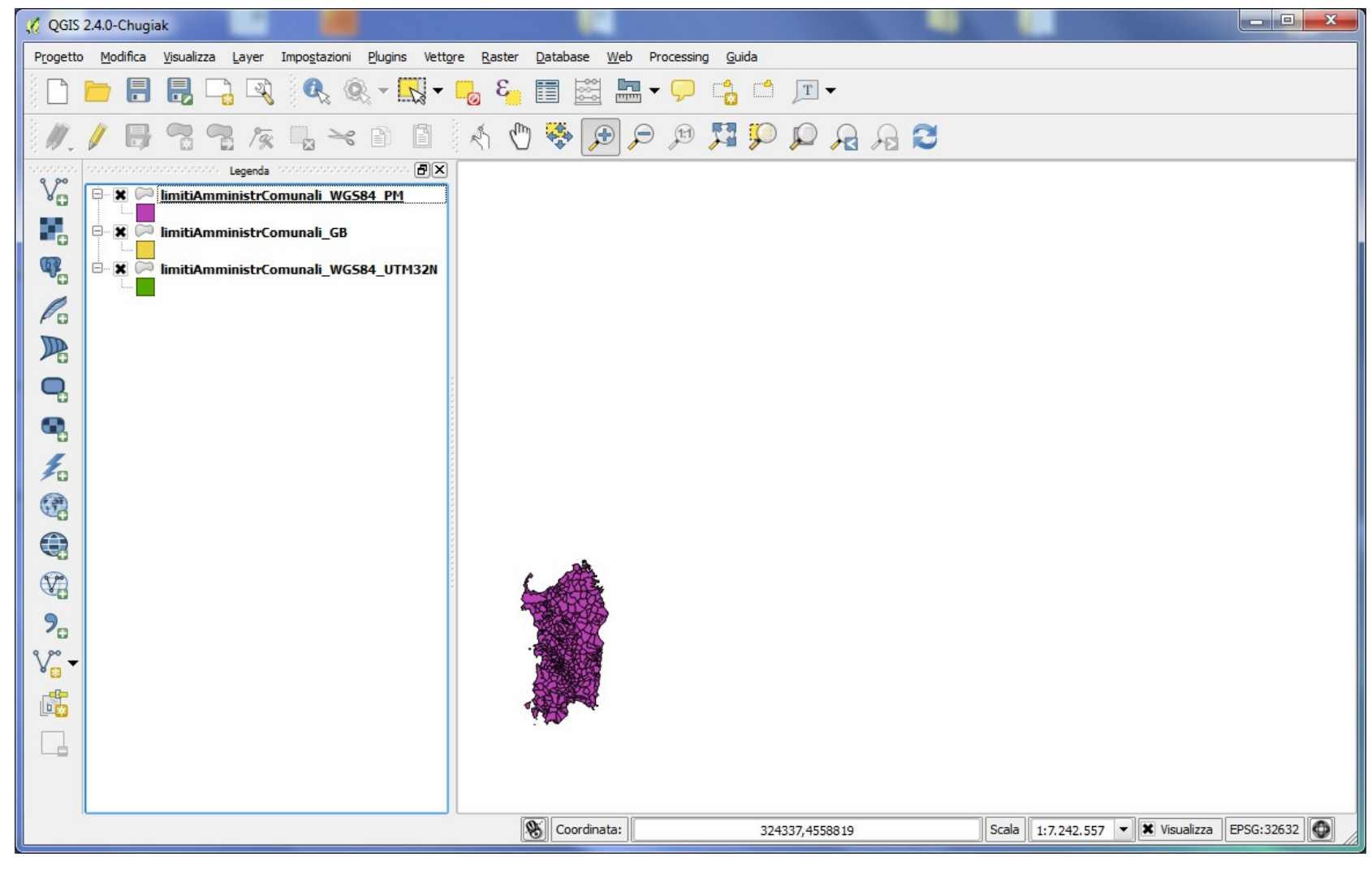

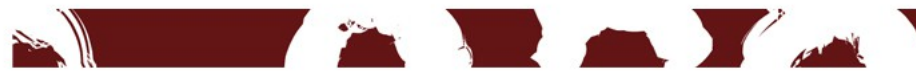

# Modificare il SR

| 🕺 Salva i vettori come        | ·                         | 5 ×                  | J |  |  |
|-------------------------------|---------------------------|----------------------|---|--|--|
| Formato                       | ESRI shapefile            | 2 ▼                  |   |  |  |
| Salva con nome                |                           | Sfoglia              |   |  |  |
| Sistema di riferimento        | dal vettore               |                      |   |  |  |
|                               | Monte Mario /             | Italy zone 1 Sfoglia |   |  |  |
| Codifica                      |                           | System               |   |  |  |
| Salva solo le geor            | netrie selezionate        | e                    |   |  |  |
| Salta la creazione            | degli attributi           |                      |   |  |  |
| Aggiungi il file sal          | vato sulla mappa          |                      |   |  |  |
| Esporta simbologia            |                           | Nessuna simbologia   |   |  |  |
| Scala                         |                           | 1:50000              |   |  |  |
| Estensione (attuale: vettore) |                           |                      |   |  |  |
| Opzioni su origine            | ▼ Opzioni su origine dati |                      |   |  |  |
| ▼ Opzioni del layer           |                           |                      |   |  |  |
| Opzioni personalizzate        |                           |                      |   |  |  |
| •                             |                           |                      |   |  |  |
|                               | ОК                        | Cancel Help          |   |  |  |

Impostare la cartella in cui si vuole salvare lo shape e assegnare un nuovo nome al livello cartografico. Ad esempio:

- chiamare il nuovo shape
  limitiAmministrProvinciali\_WGS84\_UTM
  32N e salvare nella cartella Lezione 4
  Dati
- Impostare il nuovo sistema di riferimento EPSG: 32632

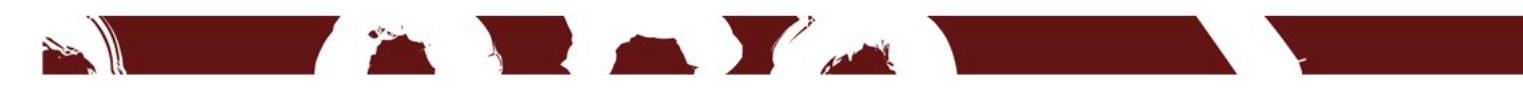

#### Salvare il nuovo shape

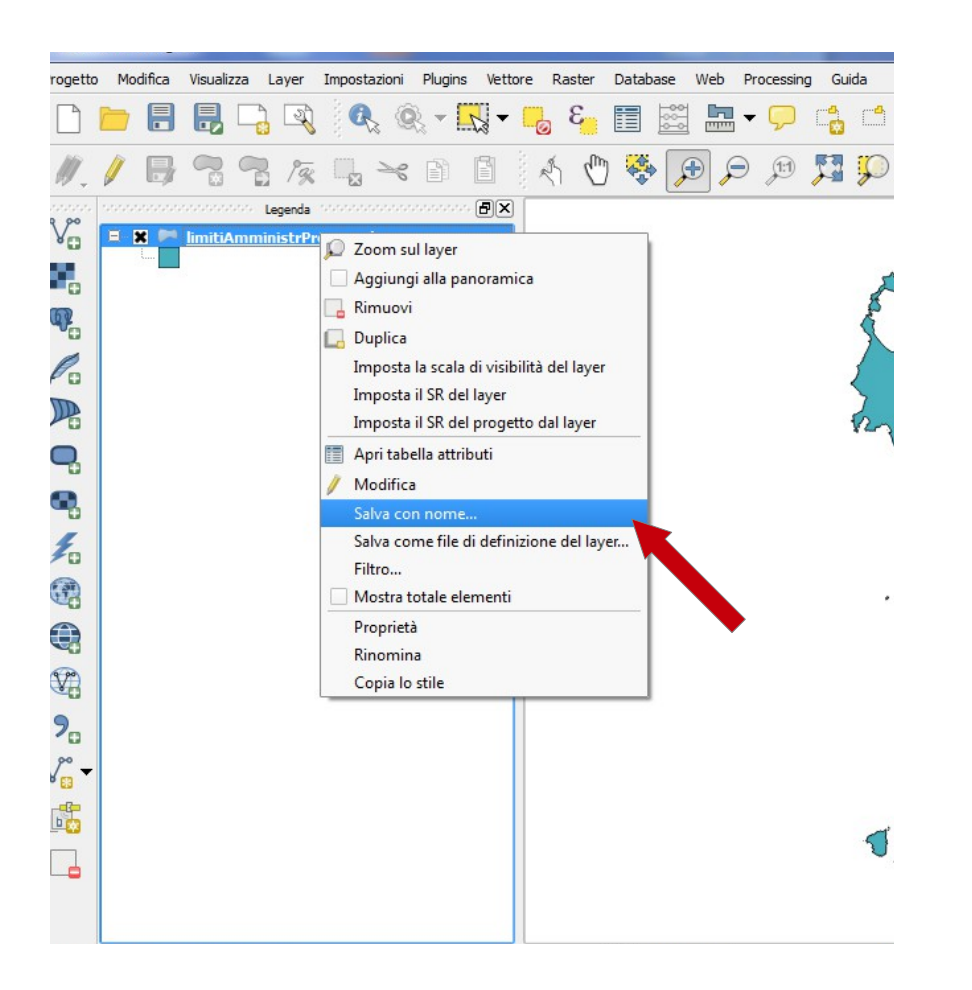

E' possibile riproiettare un livello cartografico creando un nuovo layer con un diverso sistema di riferimento assegnato.

Fare click destro sullo shapefile che si vuole riproiettare e sceliere Salva con nome.Si aprira la finestra di dialogo "Salva i vettori come".

#### Caricare il nuovo layer

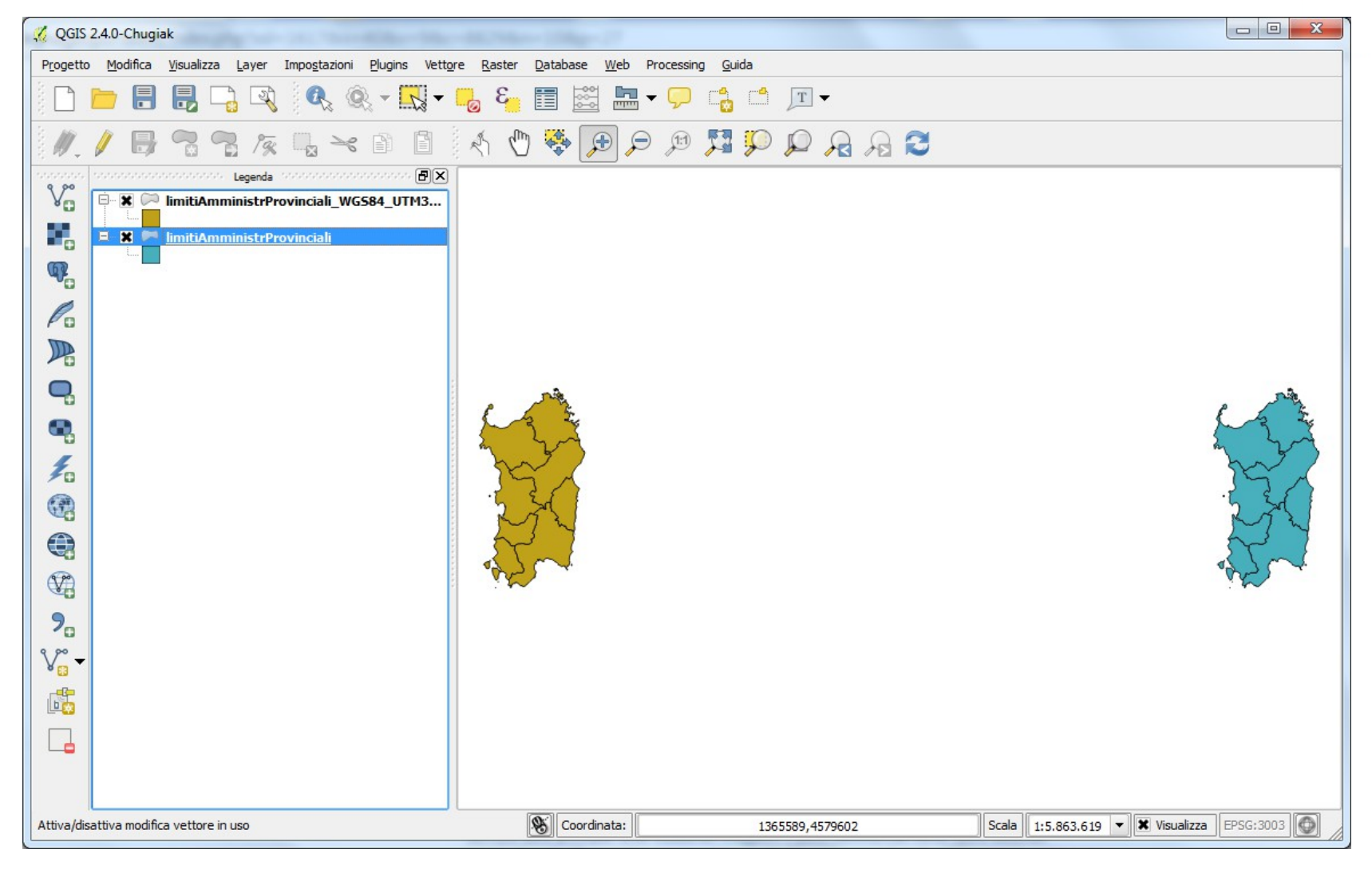

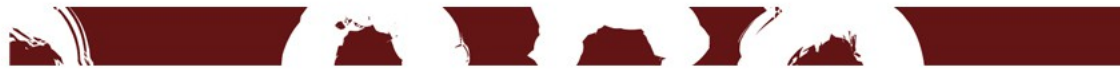

#### Ringraziamenti Team Nordai ;)

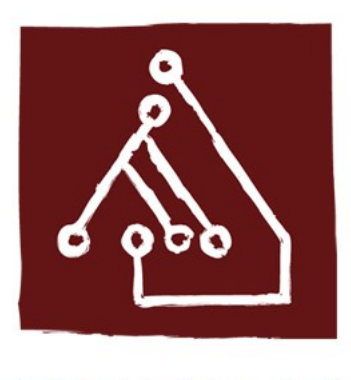

NORDAI nuragic innovation

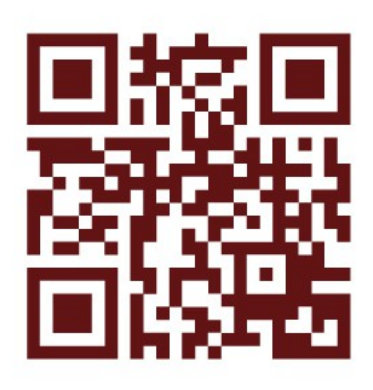

nordai.com

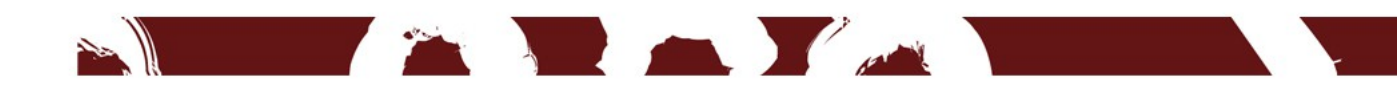